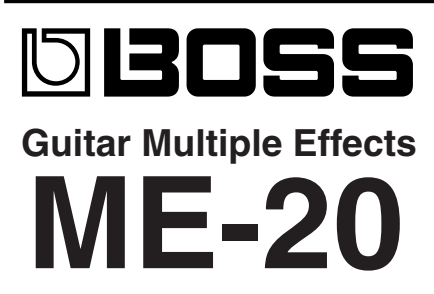

# SERVICE NOTES Issued by RJA

# **Table of Contents**

| 2  |
|----|
| 3  |
| 4  |
| 5  |
| 6  |
| 7  |
| 8  |
| 9  |
| 9  |
| 10 |
| 10 |
|    |

| Test Mode                    | 10 |
|------------------------------|----|
| Block Diagram                | 15 |
| Circuit Board (Main 1/2)     | 16 |
| Circuit Board (Main 2/2)     | 17 |
| Circuit Diagram (Main Board) | 18 |
| Error Messages               | 20 |

### **Revise Information**

Sep. 25, 2007 P.14 - The whole contents of this segment were revised. "10. Expression-pedal Adjustment"

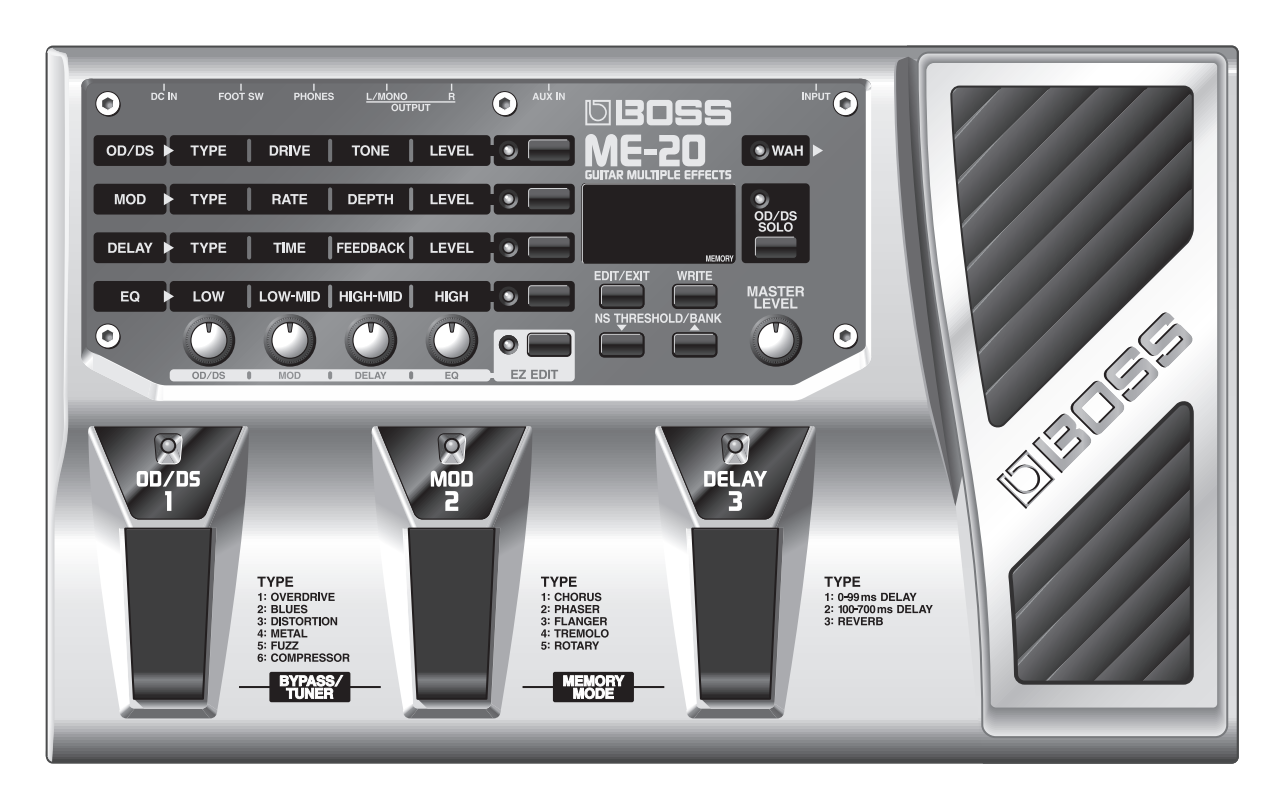

## Copyright © 2007 ROLAND CORPORATION

All rights reserved. No part of this publication may be reproduced in any form without the written permission of ROLAND CORPORATION.

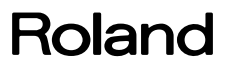

## **Cautionary Notes**

Before beginning the procedure, please read through this document.

The matters described may differ according to the model.

## No power switch exists.

The ME-20 is powered up by inserting a shielded cord into the INPUT jack. Before making the connection, be sure to turn down the master volume.

## User data cannot be backed up.

Internal patch and setting data cannot be backed up externally.

- \* Note: The user memory is stored in an EEPROM (IC8).
- \* Moving the user memory to another circuit board by changing IC8 is possible, but not recommended.

## **Part Replacement**

When replacing components near the power-supply circuit or a heatgenerating circuit (such as a circuit provided with a heat sink or including a cement resistor), carry out the procedure according to the instructions with respect to the part number, direction, and attachment position (mounting so as to leave an air gap between the component and the circuit board, etc.).

## Parts List

A component whose part code is \*\*\*\*\*\*\* cannot be supplied as a service part because one of the following reasons applies.

- Because it is supplied as an assembled part (under a different part code).Because a number of circuit boards are grouped together and supplied as
- a single circuit board (under a different part code).
- Because supply is prohibited due to copyright restrictions.
- Because reissuance is restricted.
- Because the part is made to order (at current market price).

## **Circuit Diagram**

In the circuit diagram, "NIU" is an abbreviation for "NOT IN USE." The circuit board and circuit-board diagram show silkscreened indications, but no components are mounted.

# **Specifications**

ME-20(40318): Guitar Multiple Effects

#### **AD Conversion**

24-bit + AF method (\*)

#### **DA Conversion**

24-bit

#### **Sampling Frequency**

44.1 kHz

#### Patches

30 (user)

#### **Nominal Input Level**

INPUT: -10 dBu AUX IN: -18 dBu

#### Input Impedance

INPUT: 1 M ohm AUX IN: 22 k ohm

#### **Nominal Output Level**

-10 dBu

#### **Output Impedance**

2 k ohm

#### Display

7 segments, 2 characters LED

#### Control

OD/DS/1 Pedal MOD/2 Pedal DELAY/3 Pedal Expression Pedal

#### Jacks

INPUT jack (1/4" phone type) AUX IN jack (Stereo miniature phone type) OUTPUT jacks L/MONO, R (1/4" phone type) PHONES jack (Stereo 1/4" phone type) FOOT SW jack (1/4" TRS phone type) AC Adaptor jack

### **Power Supply**

DC 9 V: Dry batteries (R6/LR6 (AA) type) x 6, AC Adaptor (PSA series: Optional)

#### **Current Draw**

#### 90 mA

\* Expected battery life under continuous use: Alkaline: 13 hours, Carbon: 3.5 hours These figures will vary depending on the actual conditions of use.

#### Dimensions

294 (W) x 179 (D) x 54 (H) mm 11-5/8 (W) x 7-1/16 (D) x 2-1/8 (H) inches Maximum height: 294 (W) x 179 (D) x 74 (H) mm 11-5/8 (W) x 7-1/16 (D) x 2-15/16 (H) inches

#### Weight

1.6 kg / 3 lbs 9 oz (including batteries)

#### Accessories

- Owner's Manual English (#G6027123R0)
- Patch List (#\*\*\*\*\*\*\*)
   Note: The Patch list is included only in the initial production lot (for English text as well).
   Note: Starting with the subsequent production lot, the Patch list is included in the owner's manual.
- Dry Batteries (Alkaline: LR6 (AA) type) x 6 (#\*\*\*\*\*\*\*)
- Roland Service (Information Sheet)

#### Options

- AC Adaptor: BOSS PSA series
- Footswitch: BOSS FS-6, FS-5U
- Owner's Manual Japanese (#G6017469R0)
- Connection Cable: PCS-31 (Roland) (Stereo 1/4" phone plug-1/4" phone plug x 2)

\* 0 dBu = 0.775 Vrms

\* In the interest of product improvement, the specifications and/or appearance of this unit are subject to change without prior notice.

#### (\*) AF method (Adaptive Focus method)

This is a proprietary method from Roland/BOSS that vastly improves the signal-to-noise (S/N) ratio of the A/D and D/A converters.

## **Location of Controls**

[Panel]

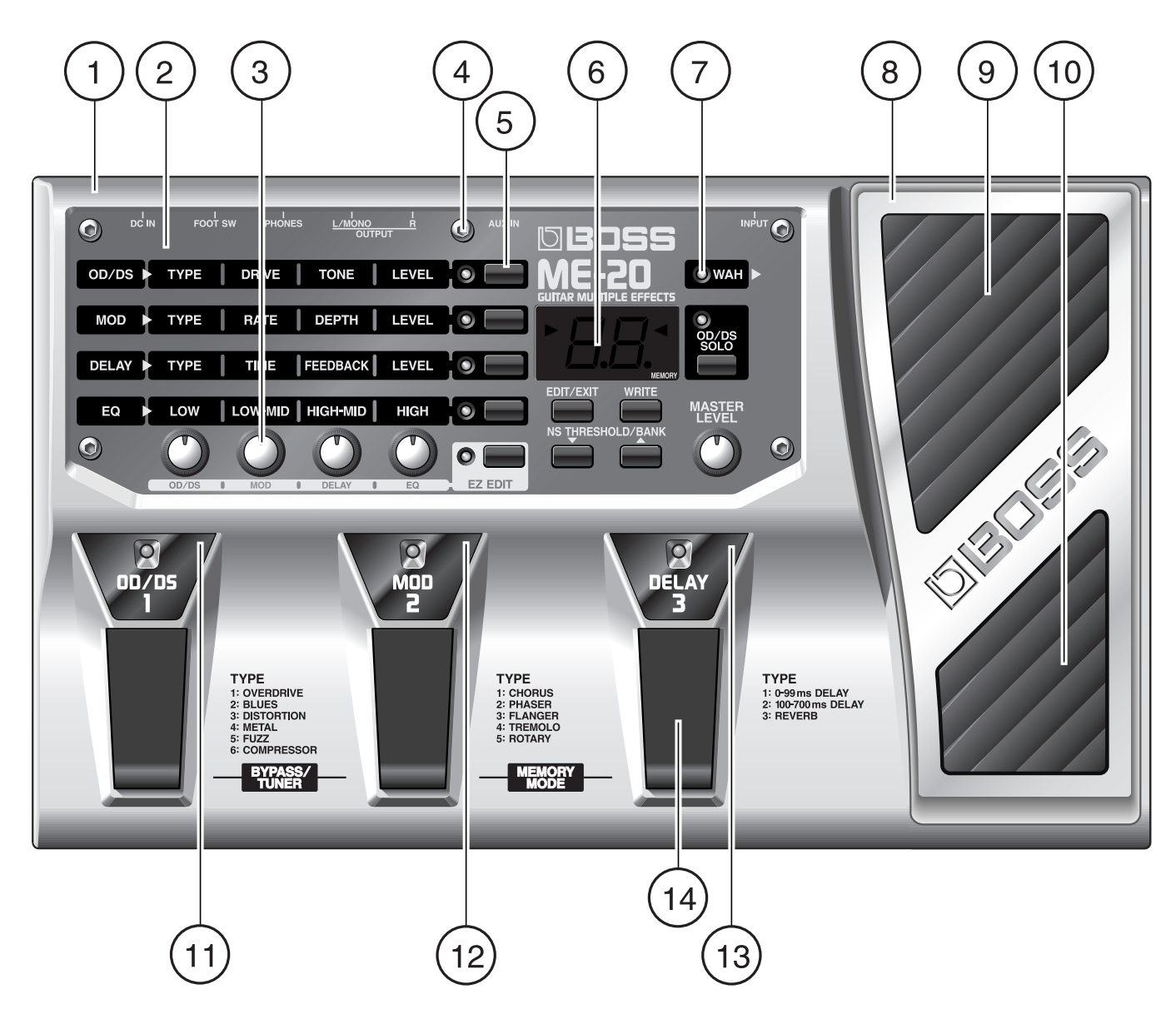

### [Rear]

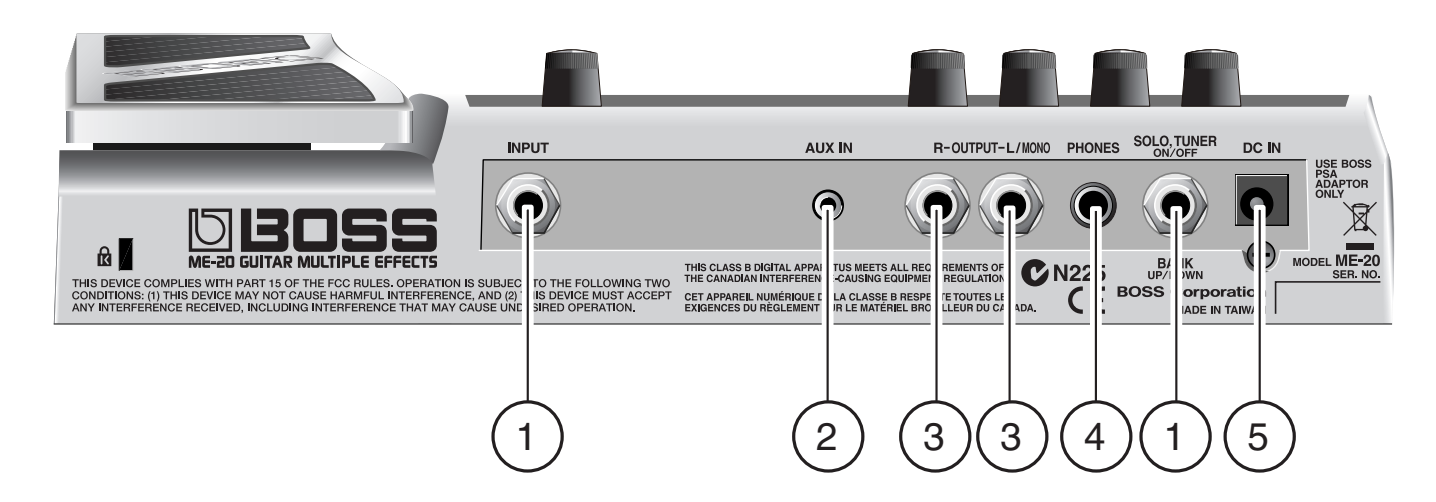

## Location of Controls Parts List

### [Panel]

| No | Part Code  | Part Name                       | Description    | Q'ty |
|----|------------|---------------------------------|----------------|------|
| 1  | G2017646R0 | TOP CASE                        | CASE           | 1    |
| 2  | G2217782R0 | PANEL PLATE                     | PANEL          | 1    |
| 3  | G2477520R0 | R-KNOB INDEX                    | KNOB           | 5    |
| 4  | H5049002R0 | HEX SOCKET BUTTON SCREW M3x6 NI | SCREW          | 5    |
| 5  | G2497013R0 | KEYUNIT                         | KEYTOP         | 1    |
| 6  | G2567170R0 | 7-SEG COVER                     | 7-SEG COVER    | 1    |
|    | F5029412R0 | A-552SR BW                      | 7SEG           | 1    |
|    | F5229810R0 | L-323SRDT                       | LED            | 2    |
| 7  | 15029281R0 | L-34HDSL                        | LED            | 10   |
| 8  | G2187914R0 | VR PEDAL                        | VR PEDAL       | 1    |
| 9  | G2357304R0 | VR PEDAL PLATE TOE              | VR PEDAL PLATE | 1    |
| 10 | G2357303R0 | VR PEDAL PLATE HEEL             | VR PEDAL PLATE | 1    |
| 11 | G2217777R0 | SW PEDAL LABEL 1                | SW PEDAL LABEL | 1    |
| 12 | G2217776R0 | SW PEDAL LABEL 2                | SW PEDAL LABEL | 1    |
| 13 | G2217775R0 | SW PEDAL LABEL 3                | SW PEDAL LABEL | 1    |
| 14 | G2187915R0 | SW PEDAL                        | SW PEDAL       | 3    |
|    |            |                                 |                |      |

## [Rear]

| No | Part Code  | Part Name                 | Description  | Q'ty |
|----|------------|---------------------------|--------------|------|
| 1  | 03344701   | HTJ-064-12DS              | 6.5MM JACK   | 2    |
|    | H5039158R0 | JACK WASHER M9 NI         | WASHER       | 2    |
|    | H5039510R0 | JACK NUT M9 NI            | NUT          | 2    |
| 2  | F3439868R0 | HTJ-035-23DBS             | 3.5MM JACK   | 1    |
| 3  | 03239801   | HTJ-064-12I               | 6.5MM JACK   | 2    |
|    | H5039158R0 | JACK WASHER M9 NI         | WASHER       | 2    |
|    | H5039510R0 | JACK NUT M9 NI            | NUT          | 2    |
| 4  | F3449714R0 | HTJ-064-05A               | 6.5MM JACK   | 1    |
| 5  | 13449717R0 | HEC2392-01-150            | ADAPTOR JACK | 1    |
|    | G2147127R0 | DC JACK HOLDER            |              | 1    |
|    | H5029331R0 | BINDING TAPTITE S 3x8 BZC | SCREW        | 1    |

# **Exploded View**

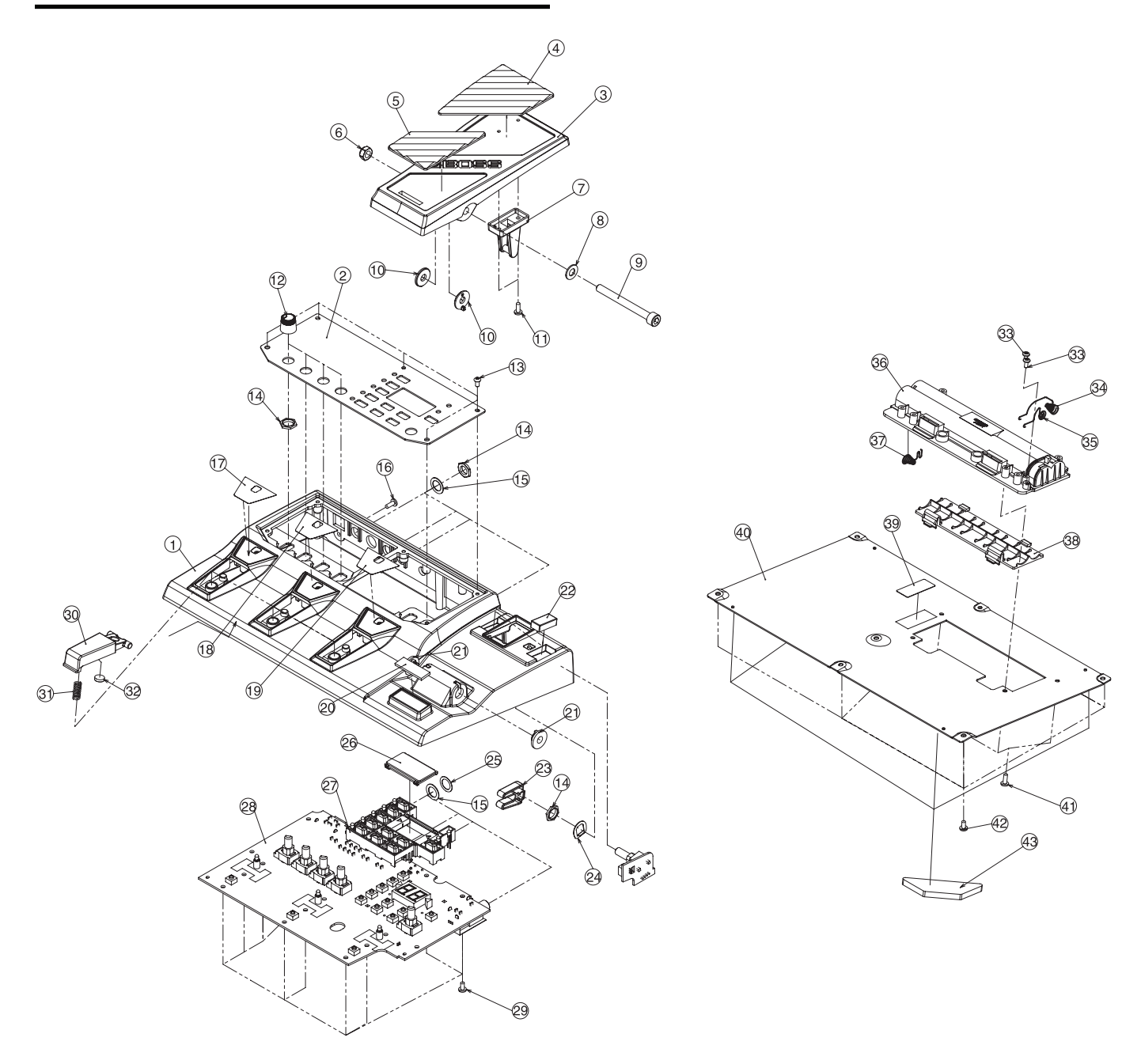

# Exploded View Parts List

| No | Part Code                      | Part Name                          | Description    | Q'ty |
|----|--------------------------------|------------------------------------|----------------|------|
| 1  | G2017646R0                     |                                    | 1              |      |
| 2  | G2217782R0                     | PANEL PLATE                        |                | 1    |
| 3  | G2187914R0                     | VR PEDAL                           |                | 1    |
| 4  | G2357304R0                     | VR PEDAL PLATE TOE                 |                | 1    |
| 5  | G2357303R0                     | VR PEDAL PLATE HEEL                |                | 1    |
| 6  | H5039515R0                     | U NUT M6 BZC                       | NUT            | 1    |
| 7  | G2147897R0                     | PIN STAY                           |                | 1    |
| 8  | H5039122R0                     | PLANE WASHER M6 BZC                |                | 1    |
| 9  | H5049001R0                     | HEX SOCKET CAP SCREW M6x60 BZC     |                | 1    |
| 10 | G2147898R0                     | BOLT HODLER                        |                | 2    |
| 11 | H5019115R0                     | PAN TAPPING B1 3X8 BZC             | Screw          | 2    |
| 12 | G2477520R0                     | R-KNOB INDEX                       |                | 5    |
| 13 | H5049002R0                     | HEX SOCKET BUTTON SCREW M3x6 NI    |                | 5    |
| 14 | H5039510R0                     | JACK NUT M9 NI                     | NUT            | 10   |
| 15 | H5039158R0                     | JACK WASHER M9 NI                  |                | 8    |
| 16 | H5029331R0                     | BINDING TAPTITE S 3X8 BZC          | SCREW          | 1    |
| 17 | G2217777R0                     | SW PEDAL LABEL 1                   | SW PEDAL LABEL | 1    |
| 18 | G2217776R0                     | SW PEDAL LABEL 2                   | SW PEDAL LABEL | 1    |
| 19 | G2217775R0                     | SW PEDAL LABEL 3                   | SW PEDAL LABEL | 1    |
| 20 | G2357111R0                     | CUSHION R                          | CUSHION        | 1    |
| 21 | G2147874R0                     | BOLT HODLER                        |                | 2    |
| 22 | G2357305R0                     | VR PEDAL FOOT                      |                | 2    |
| 23 | G2147806R0                     | STAY                               |                | 1    |
| 24 | G2637117R0                     | VR SPACER SUS                      |                | 1    |
| 25 | G2137402R0                     | PC JACK WASHER                     | WASHER         | 1    |
|    | Note: used in PWB Rev 00 only. |                                    |                |      |
| 26 | G2567170R0                     | 7-SEG COVER                        | 7-SEG COVER    | 1    |
| 27 | G2497013R0                     | KEY UNIT                           | KEY UNIT       | 1    |
| 28 | 75E243P0R0                     | MAIN SHEET ASSY                    | PWB ASSY       | 1    |
| 29 | H5019110R0                     | PAN TAPPING B1 3x6 ZC              |                | 14   |
| 30 | G2187915R0                     | SW PEDAL                           |                | 3    |
| 31 | G2177103R0                     | SUPPORT SPRING                     |                | 3    |
| 32 | G2357109R0                     | PEDAL FOOT                         |                | 3    |
| 33 | H5019430                       | M2.6X5 BINDING HEAD TAPTITE P FEZC |                | 2    |
| 34 | G2177309R0                     | BATTERY TERMINAL(-)                | BATTERY BOX    | 1    |
| 35 | G2177308R0                     | BATTERY TERMINAL(+)                | BATTERY BOX    | 1    |
| 36 | G2017620R0                     | BATTERY CASE                       | BATTERY BOX    | 1    |
| 37 | G2177307R0                     | BATTERY TERMINAL(+-)               | BATTERY BOX    | 1    |
| 38 | G2017621R0                     | BATTERY COVER                      | BATTERY BOX    | 1    |
| 39 | G2257130R0                     | BATTERY INSULATING SHEET           | BATTERY BOX    | 1    |
| 40 | G2027945R0                     | BOTTOM COVER                       | BOTTOM COVER   | 1    |
| 41 | H5029330R0                     | BINDING TAPTITE P 3X8 BZC          |                | 4    |
| 42 | H5029325R0                     | PAN TAPPING B1 3X6 BZC             |                | 7    |
| 43 | G2357120R0                     | FOOT                               |                | 4    |

## **Parts List**

| SAFETY PRECAUTIONS:<br>The parts marked A have<br>safety-related characteristics. Use<br>only listed parts for replacement.     | Due to one or more of the following reasons,<br>parts with parts code ******* cannot be supplied as service parts.<br>• Part supplied only as a component in a complete assembly<br>• Copyright does not permit the part to be supplied<br>• Part is sold commercially |  |  |  |  |  |
|----------------------------------------------------------------------------------------------------|----------------------------------------------------------------------------------------------------|--|--|--|--|--|
| NOTE: The parts marked # are new. (initial parts) The description "Q'TY" means a necessary number of the parts per one product. |                                                                                                    |  |  |  |  |  |

### CHASSIS

|               | G2357304R0 | VR PEDAL PLATE        | TOE                      |                                     | 1  |
|---------------|------------|-----------------------|--------------------------|-------------------------------------|----|
|               | G2357303R0 | VR PEDAL PLATE        | HEEL                     |                                     | 1  |
|               | G2027945R0 | BOTTOM COVER          |                          |                                     | 1  |
|               | G2217782R0 | PANEL PLATE           |                          |                                     | 1  |
|               | G2017646R0 | TOP CASE              |                          |                                     | 1  |
|               | G2187914R0 | VR PEDAL              |                          |                                     | 1  |
|               |            |                       |                          |                                     |    |
| KNOB,BUTTON   | G2477520R0 | R-KNOB                |                          |                                     | 5  |
|               | G2497013R0 | KEY UNIT              |                          |                                     | 1  |
| SWITCH        |            |                       |                          |                                     |    |
|               | 01780101   | TACT SWITCH           | SKQKABD010               | SW1,SW2,SW3,SW4,SW5,SW6,SW7,SW8,S   | 13 |
|               | G2187915R0 | SW PEDAL              |                          | w9,5w10,5w11,5w12,5w15              | 3  |
|               |            |                       |                          |                                     |    |
| JACK,EXT TERM | 03239801   | 6.5MM JACK            | HTI-064-12I              | IK1.IK3                             | 2  |
|               | 03344701   | 6.5MM JACK            | HTI-064-12DS             | IK4.IK6                             | 2  |
|               | F3449714R0 | 6.5MM JACK            | HTI-064-05A              | IK5                                 | 1  |
|               | F3439868R0 | MINI JACK             | HTI-035-23DBS(STEREO)    | IK2                                 | 1  |
|               | 13449717R0 | ADAPTOR JACK          | HEC2392-01-150           | JK7                                 | 1  |
|               |            |                       |                          |                                     |    |
| PWB A551      | 75E243P0R0 | MAIN SHEET ASSY       |                          |                                     | 1  |
|               |            |                       |                          |                                     |    |
| IC            |            |                       |                          |                                     |    |
|               | 01125012   | IC (BIPOLAR OP AMP)   | NJM4556AM                | IC1                                 | 1  |
|               | 00346445   | IC (BIPOLAR OP AMP)   | NJM2100M(TE3)            | IC3                                 | 1  |
|               | 04345889   | IC(OP AMP)            | NJM14558M                | IC2                                 | 1  |
| DIODE         |            |                       |                          |                                     |    |
| DIODE         | 15029281R0 | LED                   | L-34HDSL                 | LED3,LED4,LED5,LED6,LED7,LED8,LED9, | 10 |
|               |            |                       |                          | LED10,LED11,LED12,                  |    |
|               | F5229810R0 | LED                   | L-323SRDT                | LED1,LED2                           | 2  |
|               | F5029412R0 | 7SEG LED              | A-552SR BW               | LED13                               | 1  |
| POTENTIOMETE  | Ð          |                       |                          |                                     |    |
| FOTENTIOMETE  | F3229201R0 | POTENTIOMETER         | RV110F-40E1-15A-B50K-005 | VR1,VR2,VR3,VR4,VR5                 | 5  |
|               | 01016167   | 11M/M ROTARY POTENTI- | RK11K1140AFG 10KX1       | VR6                                 | 1  |
|               |            | OMETER                |                          |                                     |    |
| CRYSTAL, RESO | NATOR      |                       |                          |                                     |    |
|               | F5299525R0 | CRYSTAL               | HC49SMÅ@16.9344MHZ       | X1                                  | 1  |
| WIRING. CABLE |            |                       |                          |                                     |    |
| - / -         | F3467052R0 | WIRING                | BATTERY 2P 100MM         |                                     | 1  |
|               | F3467051R0 | WIRING                | 3P 130MM                 | CN4                                 | 1  |
| 0005000       |            |                       |                          |                                     |    |
| SCREWS        | H5039515R0 | NUT                   | U NUT M6 BZC             |                                     | 1  |
|               | H5019110R0 | SCREW 3X6             | PAN TAPPING B1 ZC        |                                     | 14 |
|               | H5019115R0 | SCREW 3X8             | PAN TAPPING B1 BZC       |                                     | 2  |
|               | H5039520R0 | NUT                   | M9                       |                                     | 1  |
|               | H5039520R0 | NUT                   | M9                       |                                     | 5  |
|               | H5049001R0 | SCREW M6X60           | HEX SOCKET CAP BZC       |                                     | 1  |
|               | H5049002R0 | SCREW M3X6            | HEX SOCKET BUTTON NI     |                                     | 5  |
|               | H5029331R0 | SCREW 3X8             | BINDING TAPTITE S BZC    |                                     | 1  |

#### SCREWS

| H5029330R0 |
|------------|
| H5029325R0 |
| H5039205R0 |
| H5039122R0 |
| G2147898R0 |
| G2147874R0 |
| H5039510R0 |
| H5039158R0 |
|            |

 R0
 SCREW 3X8

 R0
 SCREW 3X6

 R0
 TOOTH WASHER

 R0
 PLAIN WASHER

 R0
 BOLT HOLDER

 R0
 BOLT HOLDER

 R0
 NUT M9X12X2T NI

 R0
 WASHER M9X14X0.5T NI

PACKING CASE

PAD L

PAD R

BINDING TAPTITE P BZC B1FEBC 9.1X13 6X13X1 BZC

PACKING

G2627789R0 G2267632R0

G2267633R0

#### MISCELLANEOUS

| NEC | DUS        |                       |            |   |
|-----|------------|-----------------------|------------|---|
|     | G2357305R0 | FOOT                  | VR PEDAL   | 2 |
|     | G2217775R0 | LABEL                 | SW PEDAL 3 | 1 |
|     | G2217776R0 | LABEL                 | SW PEDAL 2 | 1 |
|     | G2217777R0 | LABEL                 | SW PEDAL 1 | 1 |
|     | G2637117R0 | VR SPACER             | SUS        | 1 |
|     | G2357120R0 | FOOT                  | H=5        | 4 |
|     | G2199514R0 | LED SPACER            | 7MM        | 3 |
|     | G2567170R0 | 7-SEG COVER           |            | 1 |
|     | G2017620R0 | BATTERY CASE          |            | 1 |
|     | G2017621R0 | BATTERY COVER         |            | 1 |
|     | G2257130R0 | BATTERY INSULATING    |            | 1 |
|     |            | SHEET                 |            |   |
|     | G2177307R0 | BATTERY TERMINAL(+/-) |            | 1 |
|     | G2177308R0 | BATTERY TERMINAL(+)   |            | 1 |
|     | G2177309R0 | BATTERY TERMINAL(-)   |            | 1 |
|     | G2357111R0 | CUSHION R             |            | 1 |
|     | G2147127R0 | DC JACK HOLDER        |            | 1 |
|     | G2257203R0 | JACK COVER            |            | 1 |
|     | G2357109R0 | PEDAL FOOT            |            | 3 |
|     | G2147897R0 | PIN STAY              |            | 1 |
|     | G2147806R0 | STAY (POM)            |            | 1 |
|     | G2177103R0 | SUPPORT SPRING        |            | 3 |
|     |            |                       |            |   |
|     |            |                       |            |   |

#### ACCESSORIES (Standard)

G6027123R0 G6017469R0 OWNER'S MANUAL OWNER'S MANUAL ENGLISH JAPANESE

## Checking the Version Number

- **1.** Turn down the master volume completely.
- **2.** Connect an AC adapter.
- **3.** While holding down [EDIT/EXIT] and [WRITE], insert a plug into the INPUT jack to power up the unit.

Note: Continue to hold down [EDIT/EXIT] and [WRITE] until the version is displayed.

- **4.** The version of the software appears on the 7-segment display.
- **5.** Switch off the power either by detaching the plug from the INPUT jack or by disconnecting the AC adapter.

## Saving and Loading Users Data

Internal patch and setting data cannot be backed up externally.

Note:User memory is stored in the EEPROM (IC8).

Moving User memory to another circuit board by changing IC8 is possible, but not recommended.

4

7

4

1 2

2

4

4

1

1

# **Factory Reset Instructions**

## **Caution about Users Data**

Executing a factory reset returns patch and setting data to their factory defaults.

Exercise care when performing this operation.

- **1.** Turn down the master volume completely.
- **2.** While holding down [DELAY] and [EQ], insert a plug into the INPUT jack to power up the unit.

Note: Continue holding down [DELAY] and [EQ] until [FA] appears on the 7-segment display.

- **3.** [FA] appears on the 7-segment display.
- Press [WRITE].
   [FA.] (with a flashing dot) appears on the 7-segment display, and the unit goes into standby for the factory reset.
- Press [WRITE] a second time. All segments on the 7-segment display begin to flash, and the factory reset is executed.
- **6.** After the factory reset ends, [Pd] appears on the 7-segment display for approximately 2 seconds, and then operation is transferred to adjustment of the EXP (expression) pedal. ([Pd] is an abbreviation of "pedal.")
- **7.** Verify that after [Pd] previews on the 7-segment display, [UP] is then displayed.
- **8.** Make sure the expression pedal is undepressed, then press [WRITE].
- **9.** [dn] appears on the 7-segment display.
- **10.** Depress the expression pedal, then press [WRITE].
- 11. [5] appears on the 7-segment display. Note: This "5" is the sensitivity of the expression pedal switch. It is set to "5" by default.
- **12.** Forcefully depress the expression pedal, and make sure the WAH LED lights up.
- **13.** Forcefully depress the expression pedal again, and make sure the WAH LED goes dark.
- Press [WRITE] to advance the display on the 7-segment display. Make sure that [Gt] is shown on the 7-segment display. Note: This [Gt] signifies that the unit is the ME-20.
- **15.** Switch off the power by detaching the plug from the INPUT jack.
- **16.** This completes the factory reset.

## System Software Updating Instructions

Updates to the software cannot be executed.

To accomplish this, replace the circuit board.

Note: The program memory is stored in an EEPROM (IC6).

Updating the program by replacing IC6 is possible, but not recommended.

# Test Mode

## **Caution about Users Data**

Executing a factory reset returns patch and setting data to their factory defaults.

Exercise care when performing this operation.

## **Required Items**

- Oscillator
- Noise meter
- Oscilloscope
- Monitor amp
- 0 ohm load plug (standard monaural)
- Tester
- FS-5U
- Battery-box inspection jig (useful if available)
- Cables for connecting the items just described

### **Connection Diagram**

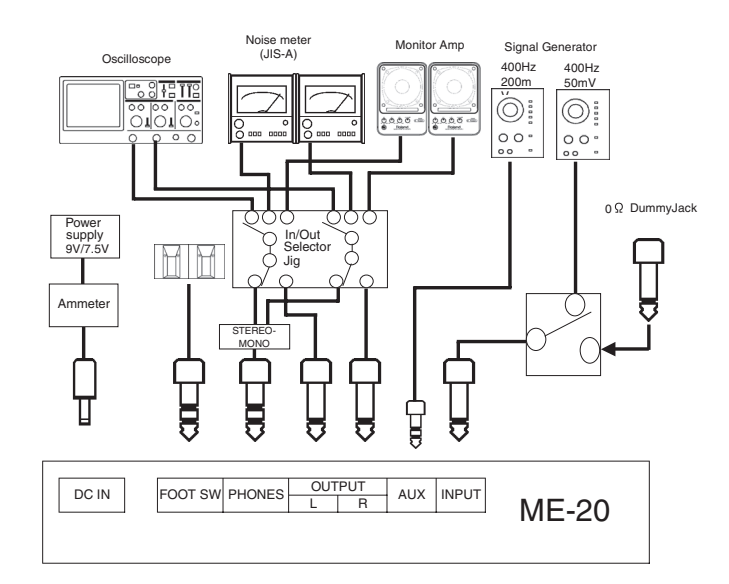

## **Entering Test Mode**

The starting location of the Test mode can be varied by modifying how the switches are pressed when the unit is powered up (by insertion of a plug into the INPUT jack).

| Switch                          | Test-mode item                    |
|---------------------------------|-----------------------------------|
| Powerup while holding down      | Startup from version check        |
| [OD/DS] + [MOD]                 |                                   |
| Powerup while holding down      | Startup from D/A check            |
| [MOD] + [DELAY]                 | -                                 |
| Powerup while holding down [DE- | Startup from factory reset        |
| LAY] + [EQ]                     |                                   |
| Powerup while holding down [EQ] | Startup from expression-pedal ad- |
| + [EZ EDIT]                     | justment                          |

### **Exiting Test Mode**

Switch off the power.

### **Skipping Test Items**

Execution of items in the Test mode cannot be skipped.

### Test Items

- 1. Version Check
- 2. SW/LED Check
- **3.** VR Check
- 4. Voltage Check
- **5.** Foot SW check
- **6.** D/A Check
- 7. A/D Check
- **8.** Noise Check Note: Checking is normally performed up to this point.

Note: Never execute further checking unless necessary.

- 9. Factory Reset
- **10.** Expression-pedal Adjustment
- **11.** Model Identification Check (for verification when shipped from the factory)

## Details of the Test Items

## MEMO

Because detaching the plug connected to the INPUT jack while in the Test mode switches off the power, interposing a switch unit or the like can facilitate operations. (For details, refer to the Connection Diagram on the previous page.)

#### 1. Version Check

- **1.** Power up the unit by inserting a plug into the INPUT jack while holding down [OD/DS] + [MOD].
  - After powerup, the version is displayed.
- Version Check
   The version of the software appears on the 7-segment display.
   Make sure the software is at the latest version.

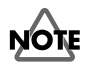

Make sure the LOW (left) side of the TUNER LED is lighted at this time. If HIGH (right) is lighted, the software may be for the ME-20B.

- Press [ \_ ]. Checksum values (upper and lower) are displayed in time with the illumination cycle of the TUNER LED.
- If the checksum is correct, you can advance to the next section using [  $_{\Delta}$  ].
- **4.** Press [  $\triangle$  ].

Execution is transferred to the SW (switch) and LED check.

#### 2. SW/LED Check

**1.** Make sure that all LEDs light up.

Measure current consumption and verify that it is 83 mA or less.

\* Note:To skip measurement, advance to [ 2 ].

**2.** Press the switches in the order shown in the following list. Verify that the LED shown in the list goes dark when the switch is pressed.

Verify that a click is felt when the switch is pressed.

When all switches have been pressed and all LEDs have gone dark, operation automatically advances to the VR check.

| List of order to pre | SS                   |               |
|----------------------|----------------------|---------------|
| Order                | SW                   | LED(COLOR)    |
| 1                    | PEDAL1(OD/DS)        | PEDAL1(RED)   |
| 2                    | PEDAL2(MOD)          | PEDAL2(RED)   |
| 3                    | PEDAL3(DELAY)        | PEDAL3(RED)   |
| 4                    | OD/DS                | OD/DS(RED)    |
| 5                    | MOD                  | MOD(RED)      |
| 6                    | DELAY                | DELAY(RED)    |
| 7                    | EQ                   | EQ(RED)       |
| 8                    | EZ_EDIT              | EZ_EDIT(RED)  |
| 9                    | EDIT/EXIT            | 7SEG_H-A(RED) |
|                      | EDIT/EXIT            | 7SEG_H-B(RED) |
|                      | EDIT/EXIT            | 7SEG_H-C(RED) |
|                      | EDIT/EXIT            | 7SEG_H-D(RED) |
|                      | EDIT/EXIT            | 7SEG_H-E(RED) |
|                      | EDIT/EXIT            | 7SEG_H-F(RED) |
|                      | EDIT/EXIT            | 7SEG_H-G(RED) |
|                      | EDIT/EXIT            | 7SEG_H-H(RED) |
| 10                   | WRITE                | 7SEG_L-A(RED) |
|                      | WRITE                | 7SEG_L-B(RED) |
|                      | WRITE                | 7SEG_L-C(RED) |
|                      | WRITE                | 7SEG_L-D(RED) |
|                      | WRITE                | 7SEG_L-E(RED) |
|                      | WRITE                | 7SEG_L-F(RED) |
|                      | WRITE                | 7SEG_L-G(RED) |
|                      | WRITE                | 7SEG_L-H(RED) |
| 11                   | BANK Å´              | TUNER_L       |
| 12                   | BANK Å <sup>tm</sup> | TUNER_H       |
| 13                   | OD/DS SOLO           | SOLO(RED)     |
| 14                   | OD/DS SOLO           | WAH(RED)      |

#### 3. VR Check

 Make sure that [1.] is displayed on the 7-segment display. Note: If the dot is not displayed, it is possible that the VR is not detected as being at its MIN (minimum) position. Adjust all VR controls to the MIN position and make sure that the dot

Adjust all VR controls to the MIN position and make sure that the dot lights up.

Check the VR controls in this sequence, from left to right: VR1, VR2, VR3, VR4, VR5 (MASTER), and EXP\_VR.

Turn the VR control to the 9 o'clock, then 12 o'clock, then 3 o'clock positions and verify that bars are displayed on the 7-segment display. Adjusting a VR control to its MAX position causes operation to transfer to the check of the next VR.
 To transfer execution to the next VR, return the first VR to its MIN

To transfer execution to the next VR, return the first VR to its MIN position, then go to the next VR.

**3.** When checking of VR1 through EXP\_VR is finished, operation is then transferred to the voltage check.

### 4. Voltage Check

- Changing the power-source voltage to 9 V Verify that the voltage value is within the range of 8.5 to 8.9 V.
- Changing the power-source voltage to 7.5 V Verify that the voltage value is within the range of 7.1 to 7.4 V. Note: To skip measurement, press [ △ ] to advance to the check of the foot switch.
- **3.** After verification, pressing [  $_{\triangle}$  ] transfers execution to the foot-switch check.

#### 5. Foot SW check

- Verify that [F1] is displayed on the 7-segment display. Note: When no CTL (control) pedal is inserted, [Ft] is displayed.
- **2.** Depress the CTL1 (Tip) side and verify that the display changes to [F2].
- **3.** Depress the CTL2 (Ring) side.
- **4.** When operation is correct, execution is automatically transferred to the D/A check.

### 6. D/A Check

- **1.** Insert plugs into the OUTPUT L & R and PHONES jacks.
- Set the oscilloscope to Ch1: 0.2 V/div, Ch2: 0.2 V/div, and time: 500 us/ div, and adjust the settings to monitor (verify) the output from the PHONES jack on the oscilloscope.
- **3.** Make sure that [dA] is displayed on the 7-segment display.
- **4.** Verify that both TUNER LEDs are illuminated.
- **5.** Verify that the peak value of the PHONES waveform is 370 to 440 mVp-p.

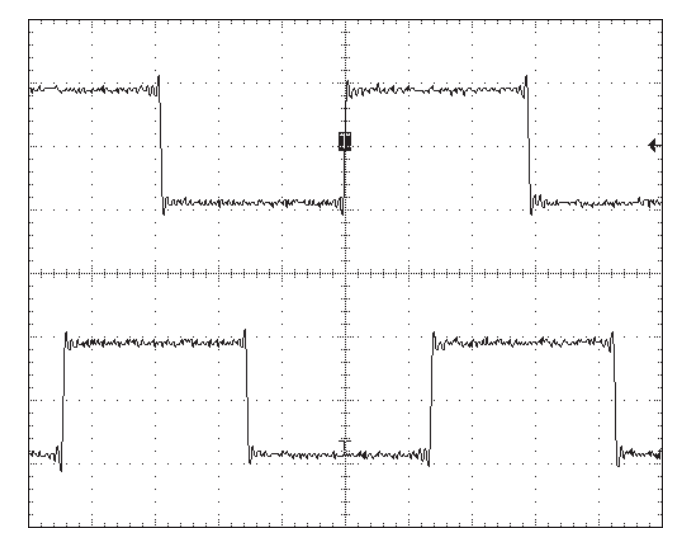

- **7.** Make sure the TUNER LEDs go dark.
- **8.** Verify that the waveform output from the PHONES jack is muted.

| <b>.</b> |                                         |                                         | :                |                                       |                                         |            |              |                                         |                   | : .                                                |
|----------|-----------------------------------------|-----------------------------------------|------------------|---------------------------------------|-----------------------------------------|------------|--------------|-----------------------------------------|-------------------|----------------------------------------------------|
|          |                                         |                                         |                  |                                       |                                         |            |              |                                         |                   |                                                    |
|          |                                         |                                         |                  |                                       |                                         |            |              |                                         |                   |                                                    |
| h.       |                                         |                                         |                  |                                       |                                         |            |              |                                         |                   |                                                    |
|          |                                         |                                         |                  |                                       |                                         |            |              |                                         |                   |                                                    |
| r i      |                                         |                                         |                  |                                       |                                         |            |              |                                         |                   |                                                    |
|          |                                         |                                         |                  |                                       |                                         |            |              |                                         |                   |                                                    |
|          |                                         |                                         |                  |                                       |                                         |            |              |                                         |                   |                                                    |
| r .      |                                         |                                         |                  |                                       |                                         |            |              |                                         |                   |                                                    |
|          |                                         |                                         |                  |                                       |                                         |            |              |                                         |                   |                                                    |
|          |                                         |                                         |                  |                                       |                                         |            |              |                                         |                   |                                                    |
| r.       |                                         |                                         |                  |                                       |                                         |            |              |                                         |                   |                                                    |
|          |                                         |                                         |                  |                                       | . 5                                     |            |              |                                         |                   |                                                    |
|          |                                         | ~~~~~~~~~~~~~~~~~~~~~~~~~~~~~~~~~~~~~~  | 1. 18 - M. N Mar | manne                                 |                                         |            |              | mouthman                                | make march        | anna.                                              |
| - Ninik  | ~~~~~~~~~~~~~~~~~~~~~~~~~~~~~~~~~~~~~~~ | (                                       |                  | · · · · · · · · · · · · · · · · · · · | ~~~~~~~~~~~~~~~~~~~~~~~~~~~~~~~~~~~~~~~ | d'indround | wanter all   |                                         |                   |                                                    |
| h-       |                                         |                                         |                  |                                       |                                         |            |              |                                         |                   |                                                    |
| L.       |                                         |                                         |                  |                                       |                                         |            |              |                                         |                   |                                                    |
| E .      |                                         |                                         |                  |                                       |                                         |            |              |                                         |                   |                                                    |
| E.       |                                         |                                         |                  |                                       |                                         |            |              |                                         |                   |                                                    |
| L.       |                                         |                                         |                  |                                       |                                         |            |              |                                         |                   |                                                    |
| 1        |                                         |                                         |                  |                                       |                                         |            |              |                                         |                   |                                                    |
|          |                                         |                                         |                  |                                       |                                         |            |              |                                         |                   |                                                    |
| L.       |                                         |                                         |                  |                                       |                                         |            |              |                                         |                   |                                                    |
| 1        |                                         |                                         |                  |                                       |                                         |            |              |                                         |                   |                                                    |
| ŀ.       |                                         |                                         | •                |                                       |                                         |            |              |                                         |                   |                                                    |
| L.       |                                         |                                         |                  |                                       |                                         |            |              |                                         |                   |                                                    |
|          |                                         |                                         |                  |                                       |                                         |            |              |                                         |                   |                                                    |
| h .      |                                         | : · · · · · · · · · · · · · · · · · · · | 1 · · · · ·      |                                       |                                         |            |              |                                         |                   |                                                    |
| ····     |                                         |                                         |                  |                                       | ·····                                   |            |              |                                         |                   |                                                    |
| 1.1      |                                         |                                         |                  |                                       |                                         |            |              |                                         |                   |                                                    |
|          |                                         |                                         |                  |                                       |                                         |            |              |                                         |                   |                                                    |
|          |                                         |                                         |                  |                                       |                                         |            |              |                                         |                   |                                                    |
|          |                                         |                                         |                  |                                       |                                         |            |              |                                         |                   |                                                    |
| r.       |                                         |                                         |                  |                                       |                                         |            |              |                                         |                   |                                                    |
| h-       |                                         |                                         |                  |                                       |                                         |            |              |                                         |                   |                                                    |
|          |                                         |                                         |                  |                                       |                                         |            |              |                                         |                   |                                                    |
|          |                                         |                                         |                  |                                       |                                         |            |              |                                         |                   |                                                    |
| - F      |                                         |                                         |                  |                                       |                                         | -          |              |                                         |                   |                                                    |
| L.       |                                         |                                         |                  |                                       |                                         |            |              |                                         |                   |                                                    |
| Г        |                                         |                                         |                  |                                       |                                         |            |              |                                         |                   |                                                    |
| E.       |                                         |                                         |                  |                                       |                                         |            |              |                                         |                   |                                                    |
| L.       |                                         |                                         |                  |                                       | . 7                                     | 6          |              |                                         |                   |                                                    |
| E.       |                                         | · .                                     | Mil and          | march and                             | anno de                                 | il an      |              |                                         | 14471-14/100      | Sugar South                                        |
| 1ng      | ///////                                 | Anner Church                            | -A/~Mir ind is a |                                       |                                         | workt www. | ᠂ᢇᡲᠰᠰᢈᢩ᠕᠕ᢣᡃᢩ | ~~~~~~~~~~~~~~~~~~~~~~~~~~~~~~~~~~~~~~~ | when in the state | 2 mg 1 m 2 m 4 m 1 m 1 m 1 m 1 m 1 m 1 m 1 m 1 m 1 |
| - L - L  |                                         |                                         |                  |                                       |                                         |            |              |                                         |                   |                                                    |
| 1        |                                         |                                         |                  |                                       |                                         |            |              |                                         |                   |                                                    |
| 1        |                                         |                                         |                  |                                       |                                         |            |              |                                         |                   |                                                    |
| L.       |                                         |                                         |                  |                                       |                                         |            |              |                                         |                   |                                                    |
| 1        |                                         |                                         |                  |                                       |                                         |            |              |                                         |                   |                                                    |
| r -      |                                         |                                         |                  |                                       |                                         |            |              |                                         |                   |                                                    |
|          |                                         |                                         |                  |                                       |                                         |            |              |                                         |                   |                                                    |
| 1        |                                         |                                         |                  |                                       |                                         |            |              |                                         |                   |                                                    |
| tr -     |                                         |                                         |                  |                                       |                                         |            |              |                                         |                   |                                                    |
| h.       |                                         |                                         |                  |                                       |                                         |            |              |                                         |                   |                                                    |
| 1        |                                         |                                         |                  |                                       |                                         |            |              |                                         |                   |                                                    |
| r -      |                                         |                                         |                  |                                       |                                         |            |              |                                         |                   |                                                    |
| h-       |                                         |                                         |                  |                                       |                                         |            |              |                                         |                   |                                                    |
| 1.       |                                         |                                         | E                |                                       |                                         |            |              |                                         |                   |                                                    |
|          |                                         |                                         |                  |                                       |                                         |            |              |                                         |                   |                                                    |

**9.** Change the input to the oscilloscope from PHONES to OUTPUT L/R and make the settings to enable monitoring (verification) of the waveform on the oscilloscope.

Note: Because the waveform may not be displayed correctly when nothing is connected to the PHONES jack, insert a shielded cord or jack adapter plug into the jack. **10.** Verify that the waveform from the OUTPUT L/R jacks is muted.

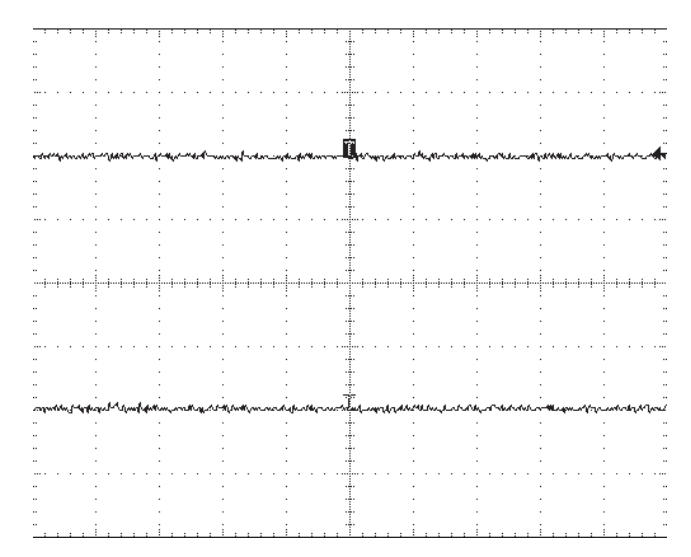

- **11.** Press the [  $\triangle$  ] switch.
- **12.** Verify that the TUNER LEDs light up.
- Verify that the peak value of the OUTPUT L/R waveform is 370 to 440 mVp-p.

Note: Perform verification of the waveform with the plug remaining inserted into the PHONES jack.

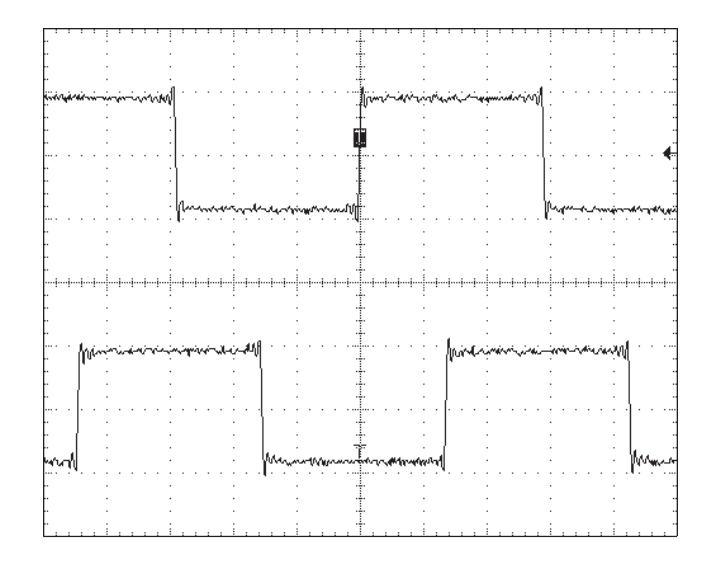

- **14.** Detach the plug connected to OUTPUT R.
- **15.** Verify that the OUTPUT L waveform changes as shown below.

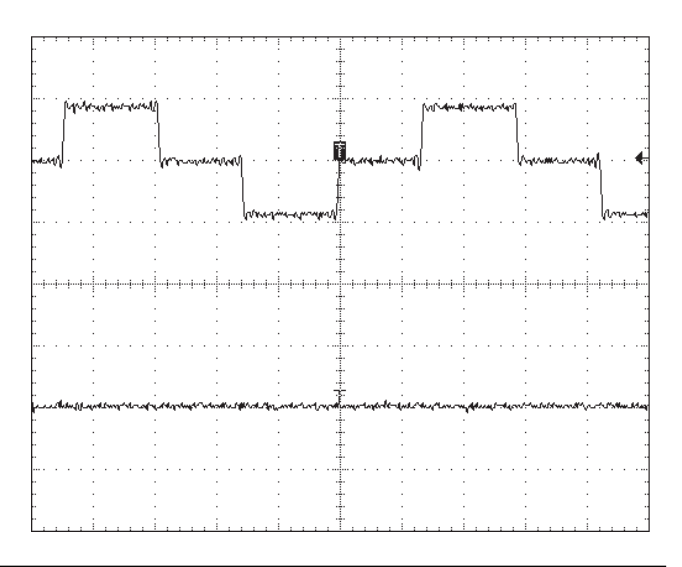

- **16.** Insert a plug into OUTPUT R and detach the plug connected to the PHONES jack.
- **17.** Verify that the OUTPUT L/R waveform changes as shown below.

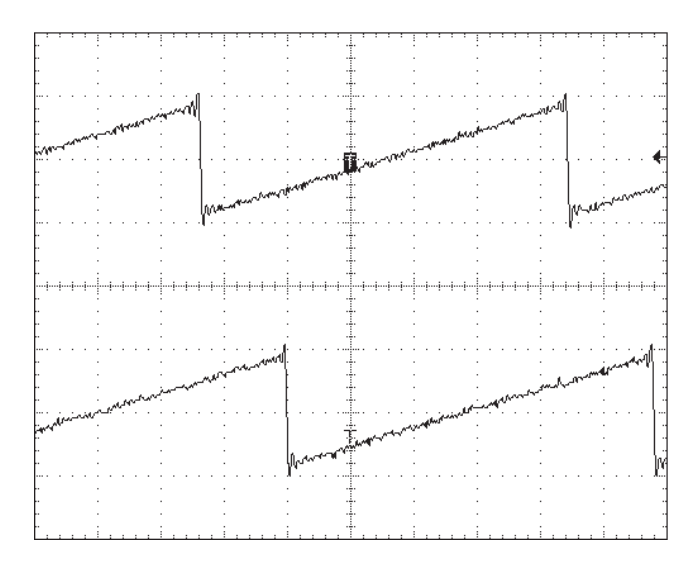

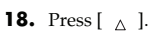

**19.** Execution is transferred to the A/D check.

### 7. A/D Check

- 1. Make sure that [Ad] is displayed on the 7-segment display.
- Set the oscilloscope to Ch1: 0.2 V/div, Ch2: 0.2 V/div, and time: 500 us/ div.
- **3.** Make the settings for the INPUT signal. INPUT signal: 400 Hz, 50 mVp-p, square wave After making the settings, apply input to INPUT.
- **4.** Verify that the peak value of the OUTPUT L/R waveform is 390 to 490 mVp-p.

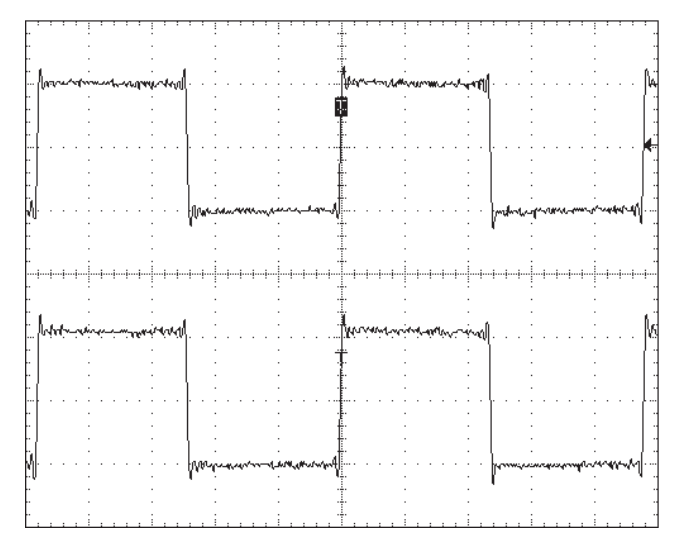

- **5.** Replace the input to INPUT with a 0 ohm dummy resistor from a oscillator.
- **6.** Make the settings for the AUX INPUT signal.

AUX INPUT signal: 400 Hz, 200 mVp-p, square wave After making the settings, apply input to AUX IN. Verify that the peak value of the OUTPUT L/R waveform is 370 to 440 mVp-p.

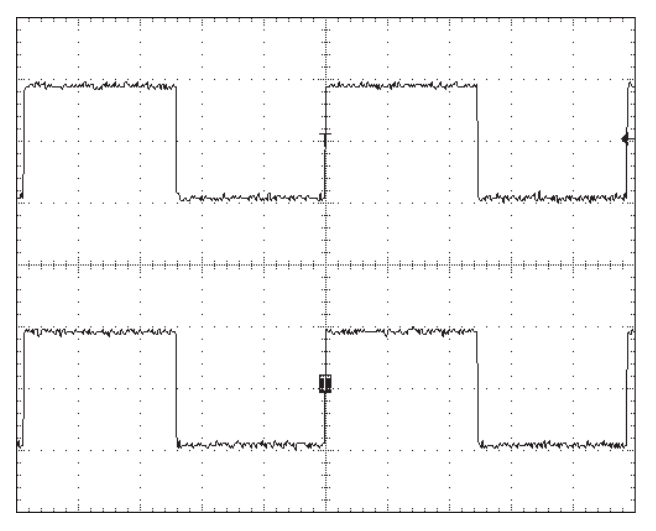

B: Disconnect the input to AUX IN and change the monitor device to a speaker.

Note: No sound is produced.

- **9.** Verify that when impact shock is applied, no abnormal noise is produced (i.e., the unit remains silent).
- **10.** Verify that the output sound is free of abnormal noise.
- 11. Press [  $_{\bigtriangleup}\,$  ]. The reading on the 7-segment display changes to [AF].
- **12.** Execution is transferred to the noise check.

### 8. Noise Check

- **2.** Verify that the noise level is not higher than -88 dBm [JIS-A].
- **3.** Press [ △ ].
- **4.** Execution is transferred to the factory reset. To skip execution of a factory reset, switch off the power without performing any other action, thereby ending the Test mode.

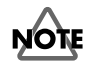

Note: Never execute the following operations unless necessary.

\* Note: Never execute the following operations unless necessary.

#### 9. Factory Reset

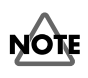

Executing a factory reset returns patch and setting data to their factory defaults. Exercise care when performing this operation.

Note: When you are continuing operations from the previous page, start execution at [3].

- **1.** Turn down the master volume completely.
- **2.** While holding down [DELAY] and [EQ], insert a plug into the INPUT jack to power up the unit.

Note: Continue to hold down [DELAY] and [EQ] until [FA] is displayed.

**3.** [FA] appears on the 7-segment display.

#### 4. Press [WRITE].

[FA.] (with a flashing dot) appears on the 7-segment display, and the unit goes into standby for the factory reset.

- 5. Press [WRITE] again.
- **6.** All segments on the 7-segment display begin to flash, and the factory reset is executed.

Note: Never switch off the power while the 7-segment display is flashing.

- **7.** After the factory reset ends, [Pd] appears on the 7-segment display for approximately 2 seconds, and then operation is transferred to adjustment of the EXP (expression) pedal.
  - \* Note: [Pd] is an abbreviation of "pedal."

#### 10. Expression-pedal Adjustment

Note: When you are continuing operations from the Factory reset, start execution at [5].

- **1.** Turn down the master volume completely.
- While holding down [EQ] and [EZ EDIT], insert a plug into the INPUT jack to power up the unit. Note: Continue to hold down [EQ] and [EZ EDIT] until one of the [1] to [9] is displayed.
- **3.** One of the [1] to [9] appears on the 7-segment display.
- 4. Press [EDIT/EXIT].
- **5.** The 7-segment display shows [Pd] for 2 to 3 seconds, after which [UP] is displayed.
- 6. Make sure the expression pedal is undepressed, then press [WRITE].
- 7. [dn] appears on the 7-segment display.
- **8.** Depress the expression pedal and press [WRITE].
- **9.** [5] appears on the 7-segment display.

Note: This "5" is the sensitivity of the expression pedal switch. It is set to "5" by default. But other than "5" can be shown under some circumstance.

- **10.** Forcefully depress the expression pedal, and make sure the WAH LED lights up.
- **11.** Forcefully depress the expression pedal, and make sure the WAH LED goes dark.
- **12.** Press [WRITE]. Advance the readout on the 7-segment display. The readout on the 7-segment display changes to [Gt]. Note: This [Gt] signifies that the unit is the ME-20.
- **13.** Execution is transferred to the model-identification check.

#### 11. Model Identification Check

**1.** Verify that [Gt] is displayed on the 7-segment display.

Note: Make sure the LOW (left) side of the TUNER LED is lighted at this time.

#### **2.** Insert a plug into OUTPUT L/R.

Set the oscilloscope to Ch1: 0.2 V/div, Ch2: 0.2 V/div, and time: 500 us/div, and adjust the settings to monitor the PHONES jack.

**3.** Verify that a rectangular wave is output to the oscilloscope while the [DELAY] switch is held down.

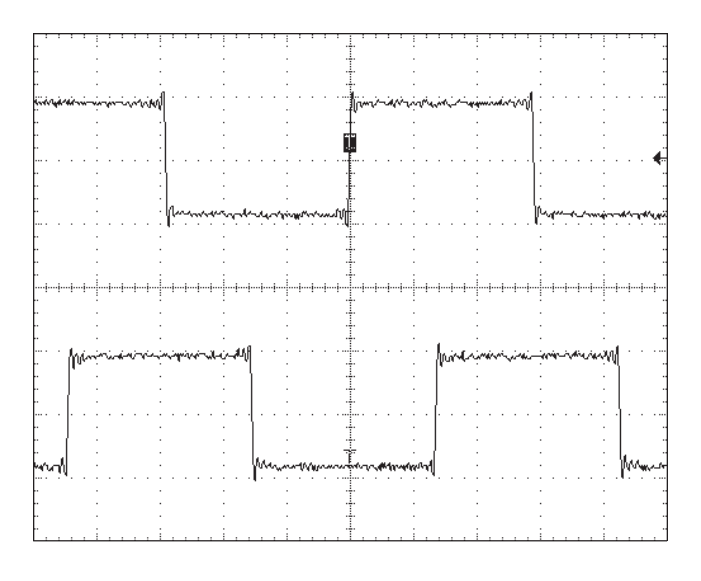

Press [ △ ].
 [Ed] is displayed on the 7-segment display.

This completes the Test mode.

# **Block Diagram**

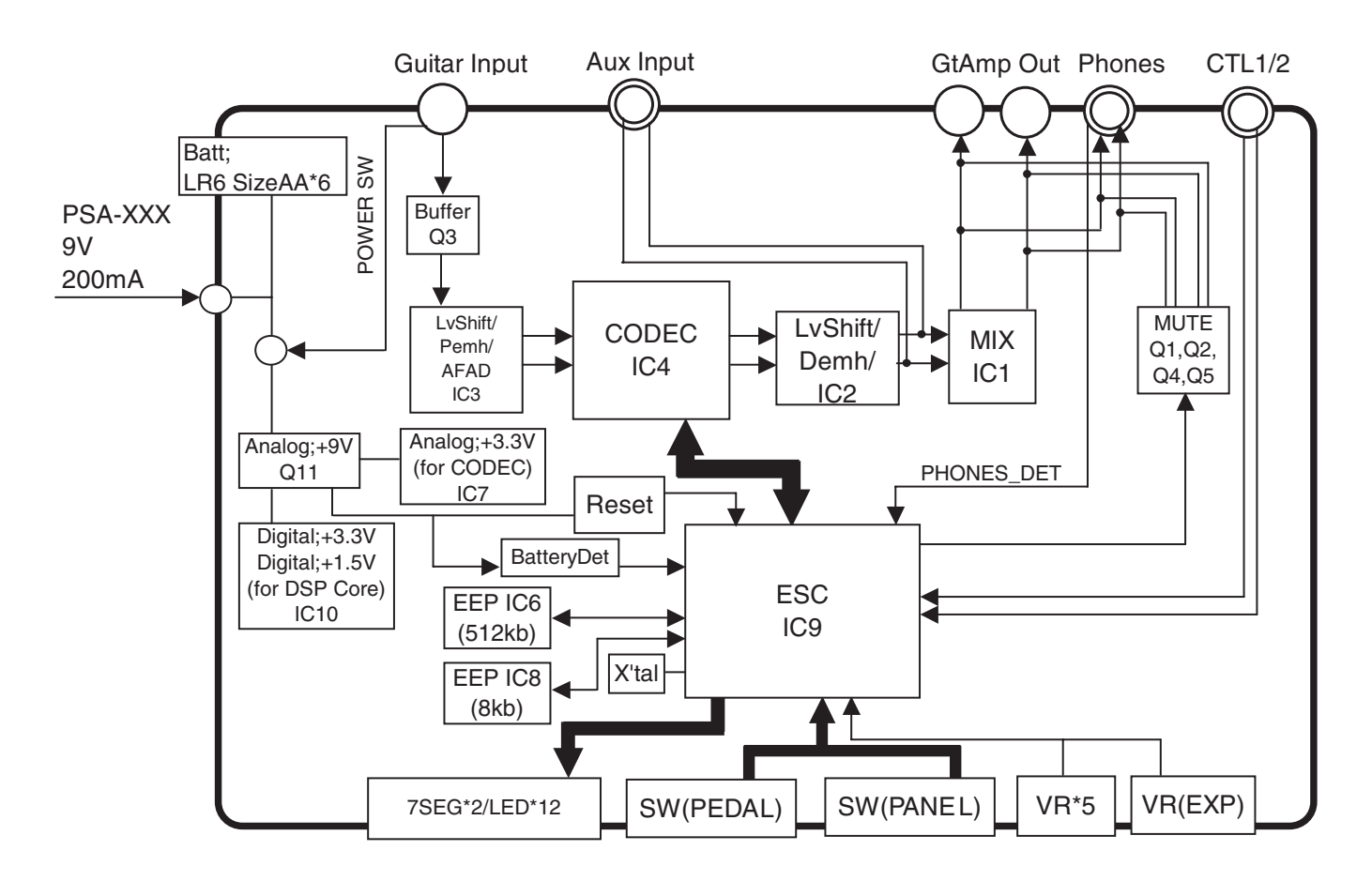

# Circuit Board (Main 1/2)

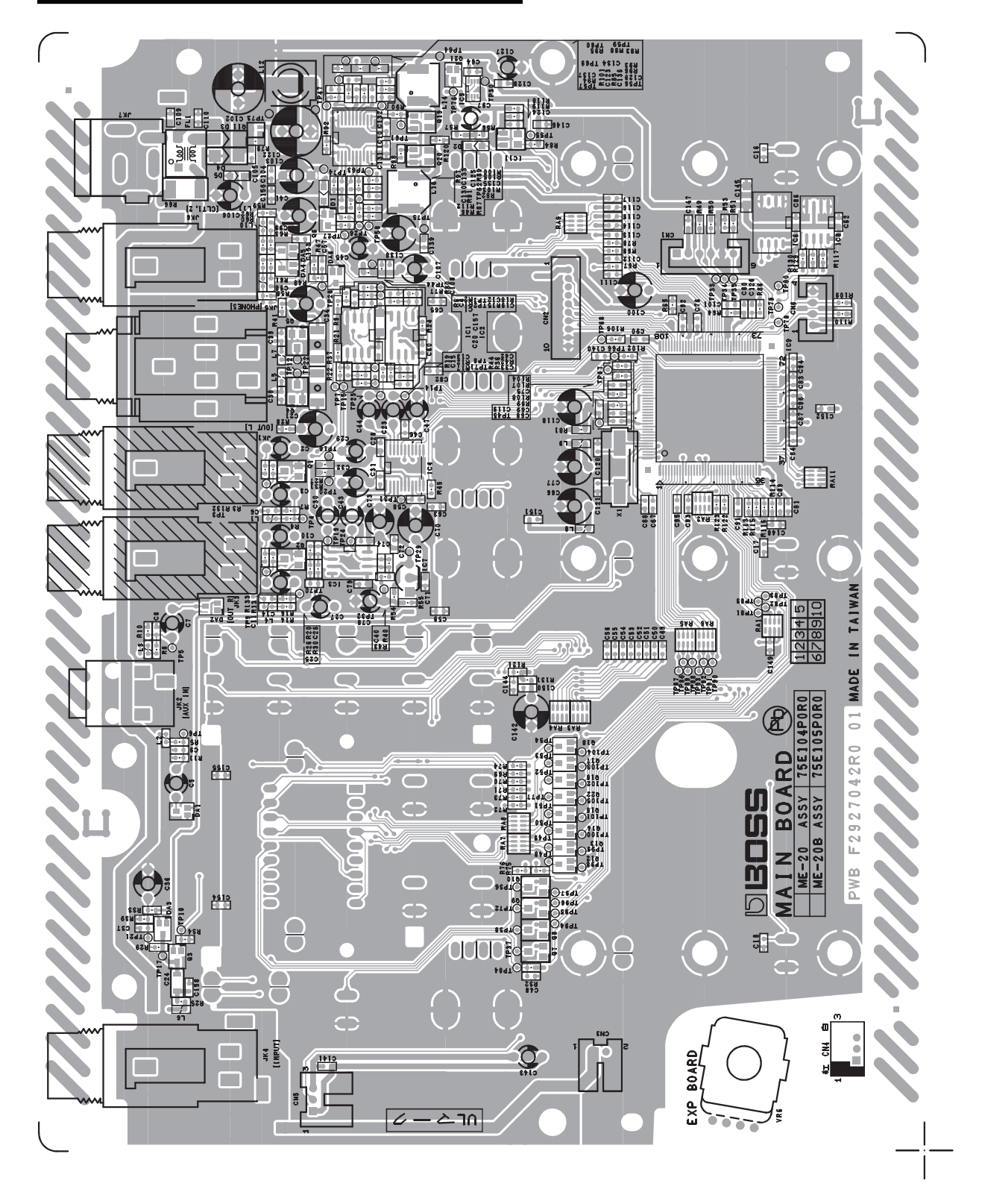

View from components side "scale=1.00"

# Circuit Board (Main 2/2)

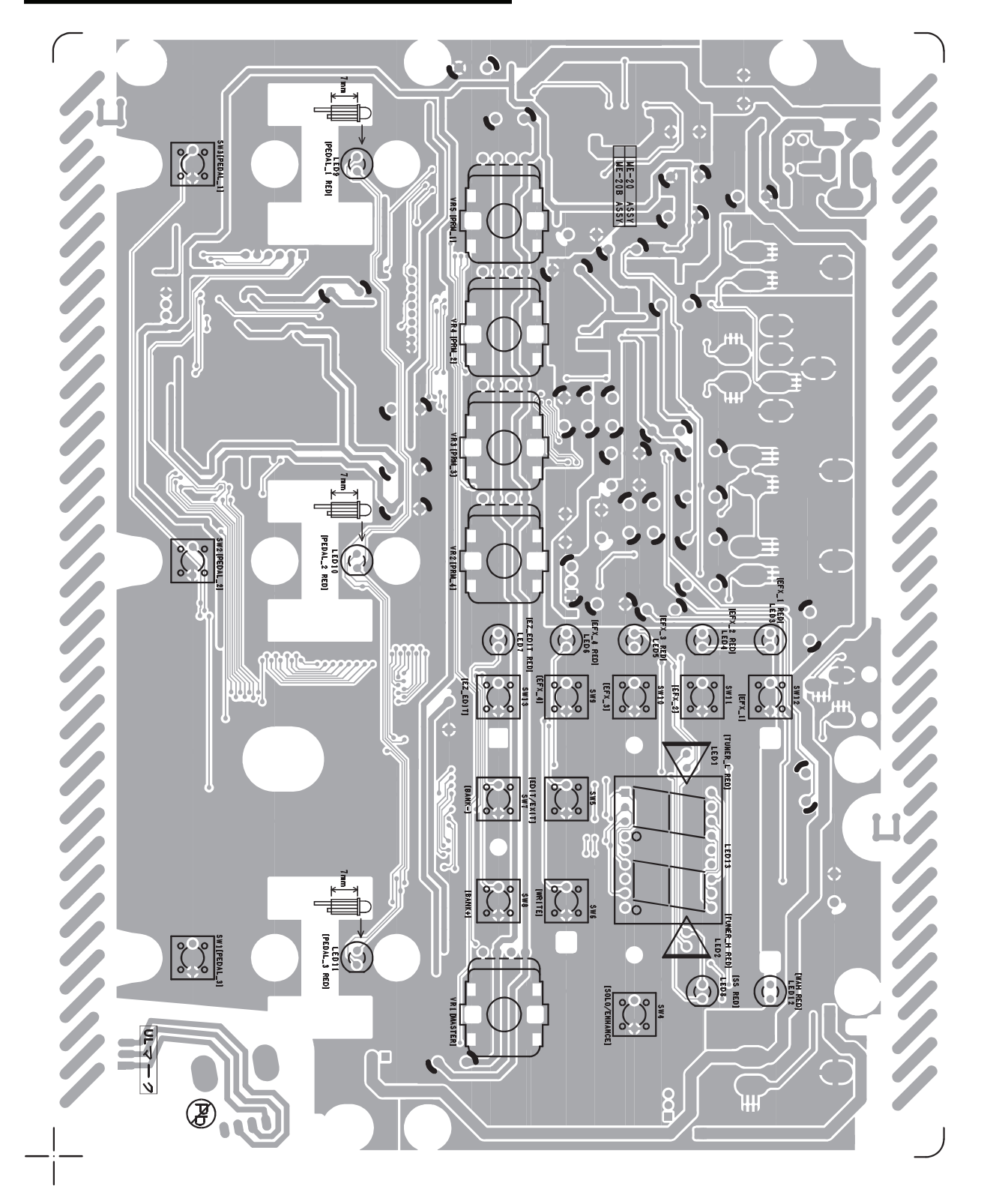

View from foil side "scale=1.00"

# **Circuit Diagram (Main Board)**

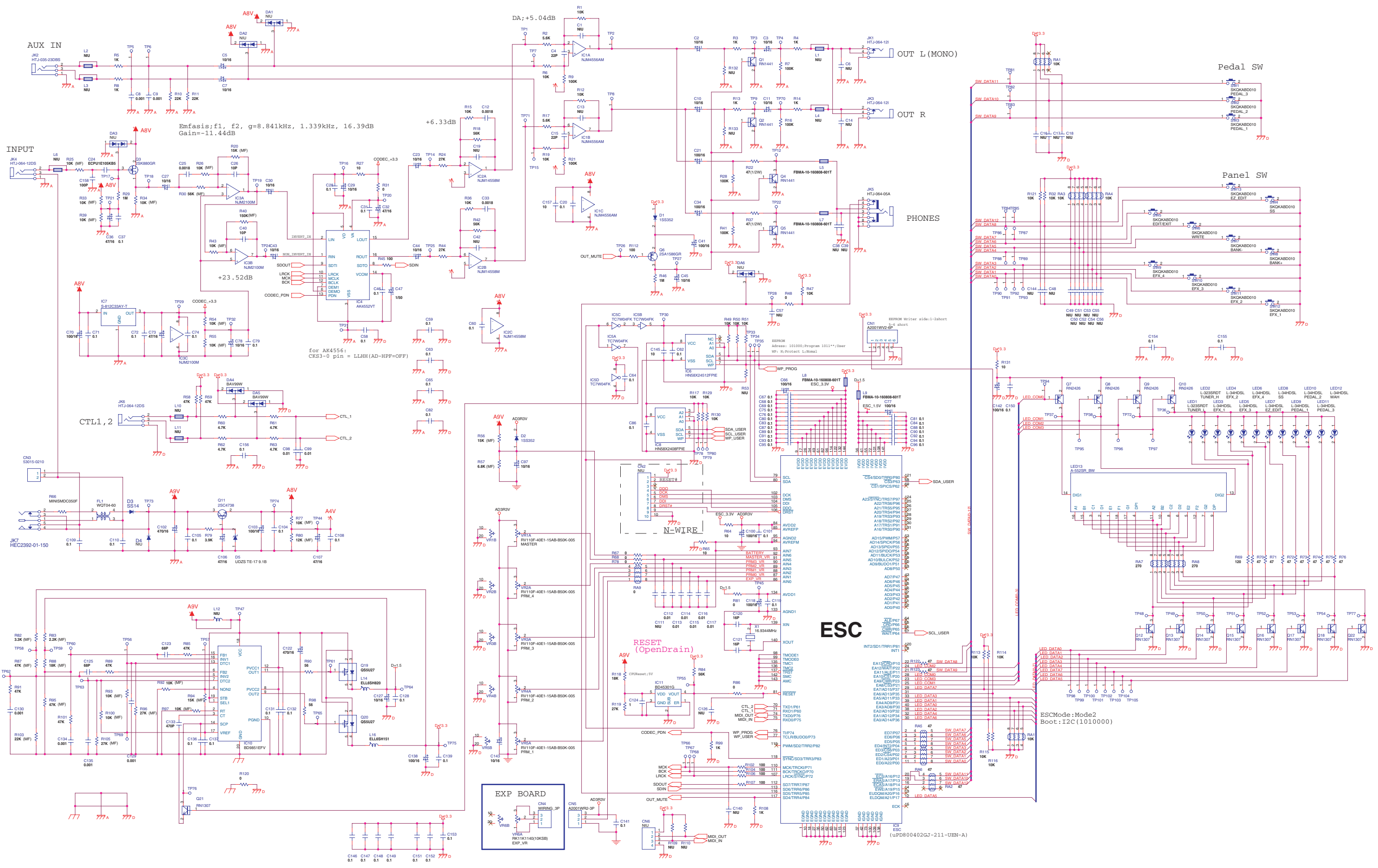

## **Error Messages**

• "bt" Appears in the Display Batteries are run down. Replace with new batteries.